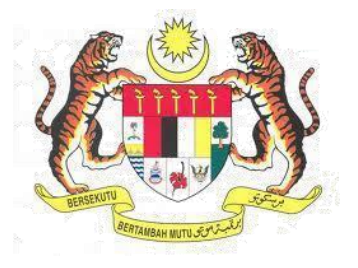

## Sistem Keselamatan Dan Kesihatan Pekerjaan (MyKKP)

# MANUAL PEMOHON PERMOHONAN AKTIFKAN TEMPAT KERJA (PATK) TAHAP 1 / TAHAP 2

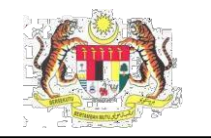

### ISI KANDUNGAN

| PEMOHON                                                           |   |
|-------------------------------------------------------------------|---|
| TEMPAT KERJA AKTIF                                                |   |
| PERMOHONAN PATK TAHAP 1/TAHAP 2 YANG DILULUSKAN OLEH PEGAWAI JKKP | 6 |
| PENDAFTARAN PATK TAHAP 2 – DIDAFTARKAN OLEH PATK TAHAP 1          |   |
| GANTUNG, AKTIFKAN SEMULA ATAU HAPUS PATK TAHAP 2                  |   |

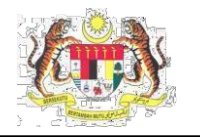

### **PEMOHON** TEMPAT KERJA AKTIF

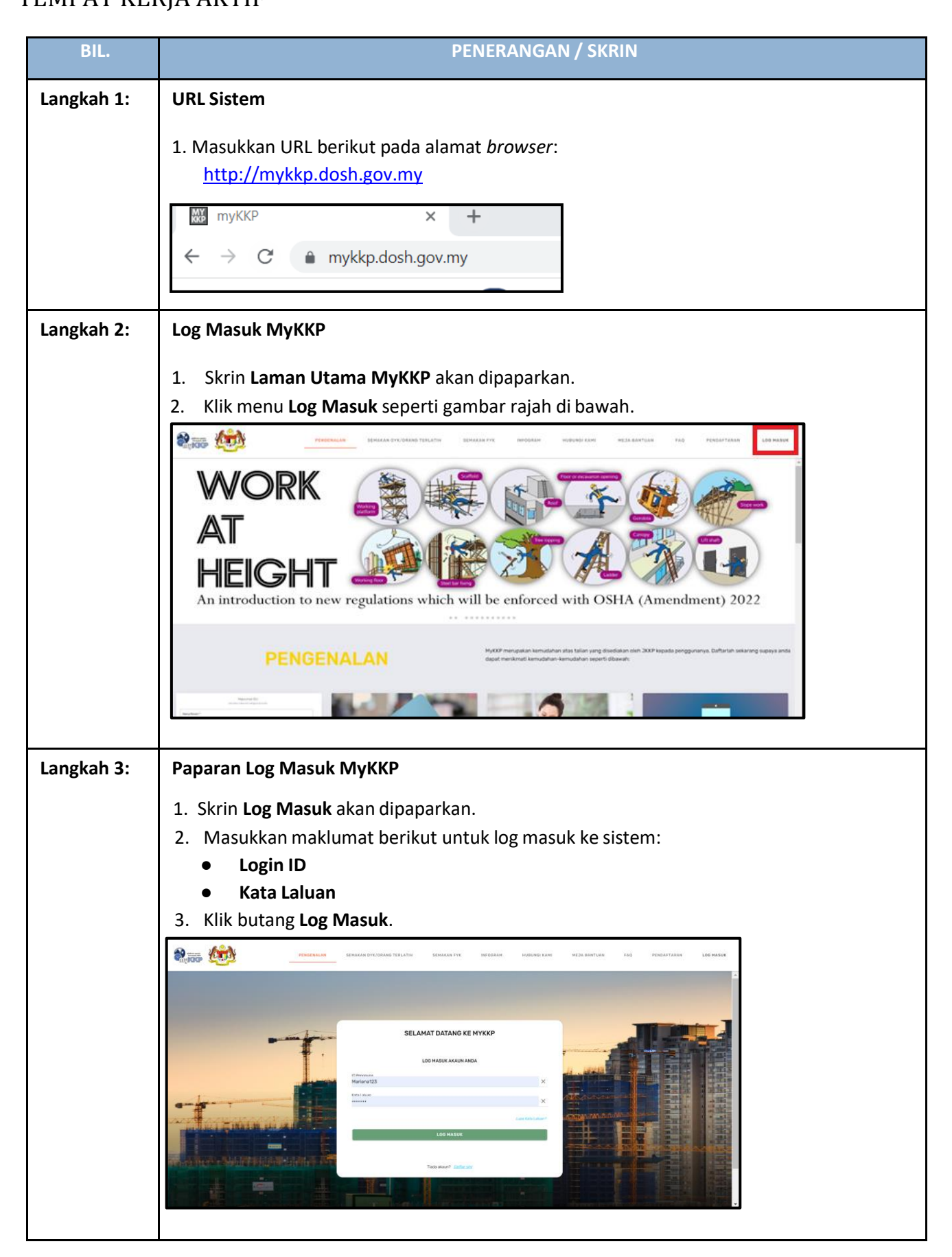

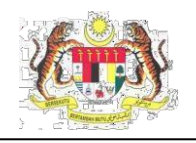

| Langkah 4: | Laman Pemohon                                                                                                    |                                                                                                    |                           |
|------------|----------------------------------------------------------------------------------------------------|----------------------------------------------------------------------------------------------------|---------------------------|
|            | 1. Skrin <b>Pemohon</b> akan terpapar seper                                                                                                    | i di bawah.                                                                                                    |                           |
|            | 2. Di dalam Perkhidmatan Atas Talian.                                                                                                    | Klik Pengaktifan Temp                                                                                                    | at Kerja (PATK).          |
|            |                                                                                                    |                                                                                                    | ∨ Meja Bantuan Log Keluer |
|            | RAFEKAG RAZALI PERKHIDMATAN ATAS TALIAN                                                                                                    |                                                                                                    | V TEMPAT KERJA/KILANG     |
|            | PENGHON                                                                                                    |                                                                                                    | Jiluluskan O              |
|            | Menu Uluma     Profil Seys     Profil Seys                                                                                                    | PENGAKTIFAN TEMPAT KERJA (PATK)                                                                                                   | (a) Sedang Diproses O     |
|            | Profit Tempat                                                                                                    |                                                                                                    | X Ditolak O               |
|            | Search a reministration     Basic Occupational     Basic Securational     Basic Securational     Constant Services (50:H5)                                                                                                    | Myskud                                                                                                    | Belum Dihantar O          |
|            | seep 6     Prest Pengajar 05H-0     MAKLUMAN                                                                                                    |                                                                                                    | RM Pembayaran O           |
|            | Temuluga / Verifikasi                                                                                                    | 25 Februari 2021                                                                                                    | 🖄 Surat Menyurat 0        |
|            | Perbayean     Surat Menyorat     OS-88856477 atau ia) Emel MyXXP: myXxp@mohr.gov.my                                                                                                    | tuan MyKKP (menu kiri), ii) Talian terus MyKKP: 03-88866496 /                                                                     | Notis Aktif               |
|            | Prégoran<br>Président > 04 Maklumat Meja Bantu MySKUD                                                                                                    | 3 Mac 2021                                                                                                    | Surat Arahan Aktif        |
|            | Soco e     Constant usata performantasian centrusan satem, acci - Perindantan Statem (Acc)     Senduargin hu, setatara da perindantasian bertikung hukinatan kerikung hukinatan ker | un bolen dicapar melau sistem single-sign Un (SSU) di MyKKP.<br>perlulah dibuat menerusi saluran berikut: () Talian terus MySKUD: | Status MySKUD             |
|            | U Panauan                                                                                                    |                                                                                                    |                           |
| Langkah 5: | 1. Skrin Profil Tempat Kerja akan terpa                                                                                                    | apar seperti di bawah.                                                                                                    |                           |
|            | 2. Klik pada Tempat Kerja Aktif.                                                                                                    |                                                                                                    |                           |
|            | E PROFIL TEMPAT KERJA                                                                                                    |                                                                                                    | ✓ Meja Bantuan Log Keluar |
|            | TEMPAT KERJA AKTIF                                                                                                    | URUS PATK TAHAP 2                                                                                                    |                           |
|            | Profil Tempat Kerja 🔿 Pengaktifan Tempat Kerja                                                                                                    |                                                                                                    |                           |
|            | SENARAI TEMPAT KERJA AKTIF                                                                                                    |                                                                                                    |                           |
|            | AKTIF Tempat kerja semasa yang diaktifkan bagi tujuan permohonan Kilang dan J                                                                                                    | ntera                                                                                                    |                           |
|            | TIDAK AKTIF Tempat kerja semasa yang tidak diaktifkan kerana tidak terlibat di dalam per                                                                                                    | mohonan Kilang dan Jentera                                                                                                    |                           |
|            |                                                                                                    |                                                                                                    | Items per page: 10        |
|            | BIL NO. PENDAFTARAN NAMA TEMPAT KERJA STATUS TEMPAT KERJA SEMASA SEMASA                                                                                                    | A STATUS PENGESAHAN TAHAP PATK<br>TEMPAT KERJA                                                                                    |                           |
|            | 1 SL/04/01/1676 AIDENT CORPORATION ( KL ) SDN BHD. AKTIF                                                                                                    | Disahkan 1                                                                                                    | HAPUS PAPAR DOKET         |
|            | 2 SLK7444 JOHNSON CONTROLS HITACHI AIR TIDAK AKTIF<br>CONDITIONING MALAYSIA SDN BHD TIDAK AKTIF                                                                                                    | Disahkan 1                                                                                                    | AKTIF HAPUS PAPAR DOKET   |
|            | 3 H/BK/0479 H0SPITAL BESAR TAWAU TIDAK AKTIF                                                                                                    | Disahkan 1                                                                                                    | AKTIF HAPUS PAPAR DOKET   |
|            | 4 SB/14/23/2815 KLINIK DESA ULU KIMANIS TIDAK AKTIF                                                                                                    | Disahkan 1                                                                                                    | AKTIF HAPUS PAPAR DOKET   |
|            | 5 H/BK/0080 HOSPITAL QUEEN ELIZABETH TIDAK AKTIF                                                                                                    | Disahkan 1                                                                                                    | AKTIF HAPUS PAPAR DOKET   |
|            | 6 SLK2678 KILANG AHSENG TIDAK AKTIF<br>PETRONAS CARIGALI SDN. BHDI SABAH GAS                                                                                                    | Disahkan 1                                                                                                    | AKTIF HAPUS PAPAR DOKET   |
|            | 7 M/K/1082 TERMINAL)     11DAK AK IIF     8 SI /05/22/2951 WESTERDITS MALAYSIA SINI BUID TIDAK AKTIE                                                                                                    | Disahkan 1                                                                                                    |                           |
|            | C SUGULARIAN INCOMONICATION OF INCOMO                                                                                                    | -1991 (MARY                                                                                                    |                           |
|            | 3. Halaman <b>Tempat Kerja Aktif</b> akan d                                                                                                    | ipaparkan.                                                                                                    |                           |
|            | 4. Di dalam iadual. <b>Tahap PATK</b> mema                                                                                                    | parkan Tahap PATK pen                                                                                                    | nohon bagi setiap tempat  |
|            | kerja yang didaftarkan.                                                                                                    | i i i i i i i i i i i i i i i i i i i                                                                                             |                           |

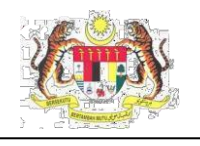

|                  | PERMOHONAN P                             | ATK TEMPAT KER                                                    | JA AKTIF                          | URUS PATK TAHAP 2                 | 2          |                                                                  |
|------------------|------------------------------------------|-------------------------------------------------------------------|-----------------------------------|-----------------------------------|------------|------------------------------------------------------------------|
| _                |                                          |                                                                   |                                   |                                   |            |                                                                  |
| Profil           | Tempat Kerja 📏 🏼 Pe                      | ngaktifan Tempat Kerja                                            |                                   |                                   |            |                                                                  |
| SENA             | RAI TEMPAT KERJA A                       | KTIF                                                              |                                   |                                   |            |                                                                  |
|                  |                                          | Terrent havin announce dishtiftan havi haira                      | ann channa Milena dan Tarakan     |                                   |            |                                                                  |
| ти               | IAK AKTIF                                | Tempat kerja semasa yang tidak diaktifkan kerana                  | a tidak terlibat di dalam permoho | a<br>onan Kilang dan Jentera      |            |                                                                  |
|                  |                                          |                                                                   |                                   |                                   |            |                                                                  |
|                  |                                          |                                                                   |                                   |                                   |            | Items per pa                                                     |
| BIL              | NO. PENDAFTARAN                          | NAMA TEMPAT KERJA                                                 | STATUS TEMPAT KERJA<br>SEMASA     | STATUS PENGESAHAN<br>TEMPAT KERJA | ТАНАР РАТК |                                                                  |
| 1                | SL/18/22/127139                          | OGTECH SOLUTIONS SDN BHD                                          | AKTIF                             | Disahkan                          | 1          | HAPUS PAPAR                                                      |
| 2                | SL/10/22/10525                           | ADVANCE RS AUTO SERVICE                                           | TIDAK AKTIF                       | Disahkan                          | Tiada      | HOHON SEMULA AKTIF HAPUS PAPAR                                   |
| 3                | SLK4082                                  | COMPUTER FORMS (M) BHD.                                           | TIDAK AKTIF                       | Disahkan                          | Tiada      | MOHON SEMULA AKTIF HAPUS PAPAR                                   |
|                  | WP/11/22/8765                            | GSG CONCRETE INDUSTRIES (M) SDN BHD                               | TIDAK AKTIF                       | Disahkan                          | Tiada      | HOHON SEMULA AKTIF HAPUS PAPAR                                   |
| 4                |                                          | MUKAH POWER GENERATION SDN BHD                                    | TIDAK AKTIF                       | Disahkan                          | Tiada      | MOHON SEMULA AKTIF HAPUS PAPAR                                   |
| 4                | SW/08/08/4048                            |                                                                   |                                   |                                   |            |                                                                  |
| 4<br>5<br>6      | SW/08/08/4048                            | SAHABAT IKHTIAR FOOD SON BHD                                      | TIDAK AKTIF                       | Disahkan                          | Tiada      | MOHON SEMULA AKTIF HAPUS PAPAR                                   |
| 4<br>5<br>6<br>7 | SW/08/08/4048<br>NS/04/01/419<br>SLK4688 | SAHABAT IKHTIAR FOOD SDN BHD<br>HUPPUN ELECTROPLATING ENGINEERING | TIDAK AKTIF<br>TIDAK AKTIF        | Disahkan<br>Disahkan              | Tiada      | MOHON SEMULA AKTIF HAPUS PAPAR<br>MOHON SEMULA AKTIF HAPUS PAPAR |

- 5. Klik butang **Mohon Semula** jika PATK yang masih belum mempunyai Tahap PATK.
- 6. Klik butang **Aktif** jika ingin mengaktifkan no.daftar tempat kerja dan melihat semula maklumat permohonan berkenaan no.tempat kerja tersebut.
- 7. Klik butang **Hapus** jika ingin menghapuskan no.daftar tempat kerja dari Senarai Tempat Kerja Aktif.
- 8. Popup Penghapusan Tempat Kerja akan dipaparkan.

| Penghapusan                                                                            | Tempat Kerja           |                   |
|----------------------------------------------------------------------------------------|------------------------|-------------------|
| Adakah anda pasti untuk menghapuskan tempat<br>Tindakan ini tidak boleh ditarik balik! | kerja ini?             |                   |
|                                                                                        | TIDAK, JANGAN HAPUSKAN | YA, SILA HAPUSKAN |

- 9. Jika klik Tidak, Jangan Hapuskan. Jadual akan terpapar kembali.
- 10. Jika klik **Ya, Sila Hapuskan** jika keputusan muktamad. *Popup* tempat kerja berjaya dihapuskan akan terpapar.

| Berjaya!                                  |    |
|-------------------------------------------|----|
| Tempat kerja telah berjaya<br>dihapuskan. |    |
| TIDAK AKTIF                               | ОК |

11. Klik butang **Papar Doket** untuk melihat doket.

12. Doket akan dipaparkan pada tab baru.

|                                                                       |                                                                                                    |                                                                                  |                                                                                                    | Maki                                                                                       | umat Ten                                                                                                    | npat Kerja                                                                                                    |                                                                                                    |        |              |
|-----------------------------------------------------------------------|----------------------------------------------------------------------------------------------------|----------------------------------------------------------------------------------|----------------------------------------------------------------------------------------------------|--------------------------------------------------------------------------------------------|----------------------------------------------------------------------------------------------------|----------------------------------------------------------------------------------------------------|----------------------------------------------------------------------------------------------------|--------|--------------|
| No. Pendatian                                                         |                                                                                                    |                                                                                  | 50,07485                                                                                                    |                                                                                            |                                                                                                    | Tellh Cohe                                                                                                    | 25/11/19902                                                                                                    |        |              |
| Nano Organa                                                           | ei .                                                                                                    |                                                                                  |                                                                                                    | PLINICES A<br>MALAPSIA S                                                                   | é.<br>Celtro                                                                                                    | Talkh Laput Kilang                                                                                                    | 9483/2923                                                                                                    |        |              |
| Alomet Decise                                                         | Alonei Beclaffar                                                                                                    |                                                                                  | LOT 2. PERSAN                                                                                                    | OF 2. PERSIARIAN TENDROJ AMPUAN, SEKSVEN 21. SHAHALAN INDUSTRIAL SITE, 4000 SHAHALAN SELAR |                                                                                                    |                                                                                                    |                                                                                                    |        | LA900R       |
| Nano Penuty                                                           | Hana Penunja                                                                                                    |                                                                                  | ENERGOINED AR                                                                                                    |                                                                                            |                                                                                                    |                                                                                                    | (\$14745)                                                                                                    |        |              |
| Saktor Industri                                                       |                                                                                                    |                                                                                  | Peribustan.                                                                                                    |                                                                                            |                                                                                                    |                                                                                                    |                                                                                                    |        |              |
| Protociaux Pr                                                         | rusahaan                                                                                                    |                                                                                  |                                                                                                    |                                                                                            |                                                                                                    |                                                                                                    |                                                                                                    |        |              |
| Ne ROC                                                                |                                                                                                    |                                                                                  |                                                                                                    | _                                                                                          |                                                                                                    | C-Hall                                                                                                    | sig.series)@pro                                                                                                    | ii.com | _            |
| No Telefor                                                            |                                                                                                    |                                                                                  | 0558014155                                                                                                    |                                                                                            |                                                                                                    | NoTex                                                                                                    | 1058014245                                                                                                    |        |              |
| Luon Lonta (m                                                         |                                                                                                    |                                                                                  |                                                                                                    |                                                                                            |                                                                                                    |                                                                                                    |                                                                                                    |        |              |
| Ei Peteijo                                                            |                                                                                                    |                                                                                  | Leialu                                                                                                    | 143                                                                                        | 5                                                                                                    | Permiyuan                                                                                                    | 411                                                                                                    | Jumiah | 2963         |
| Stana Pegana                                                          | En langorigina                                                                                                    | 6                                                                                |                                                                                                    | Saine .                                                                                    |                                                                                                    |                                                                                                    |                                                                                                    |        |              |
| Owser Am                                                              |                                                                                                    |                                                                                  | Ada                                                                                                    |                                                                                            |                                                                                                    |                                                                                                    | matan Ada                                                                                                    |        |              |
| Hano Depara                                                           | 580                                                                                                    |                                                                                  | TENGIES PARE                                                                                                    | A ACU BALL                                                                                 | CHOICE READER                                                                                                    | / (RG195RO805554                                                                                                    |                                                                                                    |        |              |
|                                                                       |                                                                                                    |                                                                                  |                                                                                                    | Televis                                                                                    |                                                                                                    | Colore 1                                                                                                    |                                                                                                    |        |              |
| Territon<br>Pro the difference                                        | Sarahh matera<br>Sarapuh                                                                                                    | Per                                                                              |                                                                                                    | Tathap<br>Personal Ann                                                                     |                                                                                                    | Catation                                                                                                    |                                                                                                    | ,      | wakan.       |
| Failed<br>Frankinger<br>Horsdatz                                      | Sarahi Habia<br>Tengah<br>14520523                                                                                                    | Per Monte Brian                                                                  | eelkaa<br>PEBRUNDADA                                                                                                    | Tanap<br>Penatahan<br>B                                                                    | PELINCEALA<br>SECSIONES SPE<br>TURISCOLASSING<br>DIRECTORIALIS<br>REPERINCE OF                                                                                                    | Catalan<br>Data PENATU-Linux Ko<br>BOROTATAR Varial<br>Martin Data Bandara<br>Andre Michael Catal<br>Andre Michael Catal<br>Michael Bank                                                                                                    | P AZACIAN BAIK AZA<br>ENDIC KRIGH<br>SITTA MARIA (AMAT 1027<br>19747 MARIA,<br>PERMANIN DAVI                                                                                                    | ,      | wakan        |
| Farakin<br>Permendinasari<br>HVTN2021<br>3569820203                   | Sargan<br>Sargan<br>14620023<br>25/110221                                                                                                    | Nord Balan                                                                       | eethaa<br>PI BILINDADAI<br>ŞINTI LU                                                                                                    | Tenap<br>Penatahan<br>B                                                                    | PELINCENTAL<br>SCORENG SING<br>SCORENGAL<br>ENERGIANIA<br>BORFLAGS (S<br>PERFUSION)<br>Selling ying bio<br>Selling ying bio                                                                                                    | Cateller<br>Colo PENA/Lives to<br>BODI/Live Version<br>and DODI/Lives Pena<br>and Version Pena<br>and Version Pena<br>solare Bolts<br>solare Pana<br>solare Pana<br>s | P AZILLIN BARK AZIL<br>ENDER KRIMAN<br>OFTANIKA (JAAZ HOT<br>OFTANIKA (JAAZ HOT<br>OFTANIKA DAN<br>Ser ode persenggenom<br>davk acitan tecja yang                                                                                                    | ,      | ter talan an |
| Parallel<br>Federalization<br>14/12/2011<br>25/982/2011<br>11/86/2010 | 5a/63 males<br>Tempoh<br>14620823<br>25/11023<br>18620821                                                                                                    | Per<br>MOND BALLA<br>MOND BALLA<br>MOND BALLA<br>MOND BALLA                      | ANDRA<br>ANDRESS STATE                                                                                                    | Paratahan<br>R<br>R                                                                        | PELICEUCLA<br>SECONDESSE<br>TRACOUNCIAN<br>DISTUNDED OF<br>INTERNATION<br>INTERNATION<br>PELICEUCLA<br>PELICEUCLA<br>PELICE | Catalane<br>Data PANAT/Livia Ko<br>Data PANAT/Livia Ko<br>District Annual Annual<br>Annual Annual Annual<br>Annual Annual<br>Select Bank<br>Select Data<br>Select Panat<br>Annual Panatania<br>Select Data<br>Data Panat<br>Select Data<br>Select Data<br>Se    | Р Абасция Влак, Аба<br>Спон, нелин<br>Этолики, (ААС: Кой-<br>ФРИ-Тавика,<br>ЭТОНАКС: Бич<br>Они обс. ратистворикае<br>обс. 2 обс. В небя у клу<br>а Абасция (2: Планор<br>Мой-Хатика На Планор<br>Мой-Хатика Кал                                                                                                    | ,      | veskean      |
| 74480<br>16770207<br>16770207<br>15860000<br>15960000<br>15960000     | Sangah<br>Sangah<br>14620823<br>25/110821<br>18600821<br>17670815                                                                                             | Nord Bride<br>Mord Bride<br>More Bride<br>More Bride<br>More Bride<br>More Bride | dections<br>ere enclosed double<br>dentiti aug<br>dentiti aug<br>d | Tonap<br>Personanan<br>B<br>B<br>B<br>B                                                    | PELISCHULLM<br>SOSAWS SHO<br>Emilia Shares Sho<br>Emilia Shares Shares<br>Marken Shares<br>Marken Shares<br>Marken Shares<br>Shares Shares<br>Shares Shares<br>Shares Shares<br>Shares Shares<br>Shares Shares<br>Shares Shares<br>Shares Shares<br>Shares Shares<br>Shares Shares<br>Shares Shares Shares<br>Shares Shares Shares<br>Shares Shares Shares<br>Shares Shares Shares<br>Shares Shares Shares<br>Shares Shares Shares<br>Shares Shares Shares Shares<br>Shares Shares Shares Shares Shares<br>Shares Shares Shares Shares Shares<br>Shares Shares Sha                                                                                                    | Catalana<br>Data Pelukit husian<br>Indi Collumbia<br>Indi Collumbia<br>Indi Collumbia<br>Indi Collumbia<br>Indiana Bank<br>Salata Salata<br>Salata Salata<br>Salata Salata<br>Salata Salata Salata<br>Salata Salata Salata<br>Salata Salata Salata<br>Salata Salata Salata<br>Salata Salata Salata<br>Salata Salata Salata<br>Salata Salata Salata<br>Salata Salata Salata<br>Salata Salata Salata Salata<br>Salata Salata Salata Salata<br>Salata Salata Salata Salata<br>Salata Salata Salata Salata<br>Salata Salata Salata Salata<br>Salata Salata Salata Salata<br>Salata Salata Salata Salata<br>Salata Salata Salata Salata Salata<br>Salata Salata Salata Salata Salata Salata<br>Salata Salata Salata Salata Salata Salata<br>Salata Salata Salata Salata Salata Salata Salata Salata Salata Salata<br>Salata Salata Salata Salata Salata Salata Salata Salata Salata Salata Salata Salata Salata Salata Salata Salata<br>Salata Salata Salat                                                                                                    | P ADULINE BARK ADU.<br>ENDUCERSION<br>D'ELANDEL MAT 100-<br>METANDEL MAT 100-<br>RESINANT DAY<br>of als compressioned<br>an Adultation to State<br>Medical Science Code<br>an Adultation Science Code<br>an Adultation Science Code<br>an Adultation Science Code                                                                                                    | ,      | te talente   |
| Personal<br>16/12/01<br>11/02/01<br>11/02/01<br>11/02/01<br>11/02/01  | Seriph           Seriph           14622623           25/112621           18620827           18620827           18620827           18620827           19620827 | Pee<br>MOHE INNE<br>MOHE INNE<br>MOHE INNE<br>MOHENEED<br>HEALPHENE              | AND AND AND AND AND AND AND AND AND AND                                                                                                    | Tring<br>Personal and<br>R<br>R<br>R                                                       | PELINGUELM<br>SOGNOS SOGNOS<br>INFORMACIÓN<br>INFORMACIÓN<br>PEREDINANO<br>Obritanti Estato<br>Obritanti Estato<br>Obritanti<br>Obritanti<br>Obritanti Estato<br>Obritanti<br>Obritanti<br>Obri                      | Catalogue<br>1 Data PERMATI-Lesion en<br>ISDER CATA-Lesion en<br>ISDER CATA-Lesion en<br>ISDER CATA-Lesion en<br>ISDER CATALON INFO<br>ISDER CATALON<br>ISDER CATALON<br>ISD                                                                                                    | P ADMUM BUR, ADM<br>DND, KNOH<br>BRY TANDAR, ADX 200<br>BRY TANDAR, ADX 200<br>BRY TANDAR, ADX 200<br>BRY TANDAR, DNN<br>BRY TANDAR, DNN<br>TANDAR, DNN TAND<br>TANDAR, DNN TAND<br>TANDAR, DNN TAND<br>TO TANDAR<br>TP SAN DISC. DNN TAND<br>TP SAN DISC. DNN<br>TP SAN DISC. DNN<br>TP SAN D | ,      | wikin        |

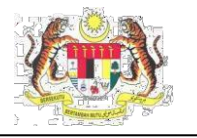

#### PERMOHONAN PATK TAHAP 1/TAHAP 2 YANG DILULUSKAN OLEH PEGAWAI JKKP

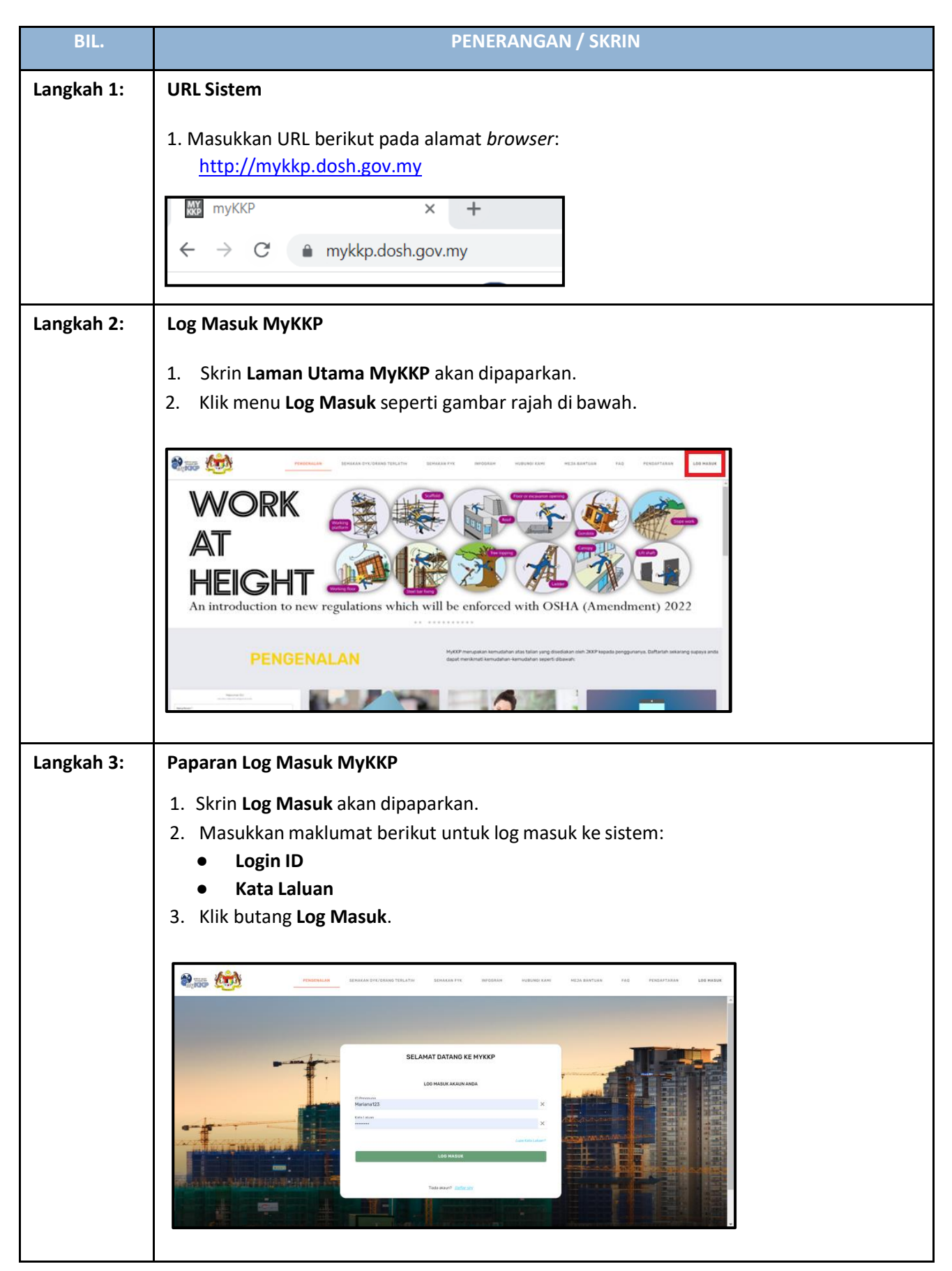

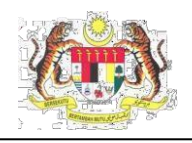

| Langkah 4: | Laman Pemohon                                                                                                    |
|------------|----------------------------------------------------------------------------------------------------|
|            | <ol> <li>Di dalam Perkhidmatan Atas Talian. Klik Pengaktifan Tempat Kerja (PATK).</li> </ol>                                                                                                    |
|            | MyKKP        MINU UTAMA         Mage Mannado         Mage Mannado         Mage Mage Mage Mage Mage Mage Mage Mage                                                                                                    |
|            | Profit Sars   Profit Sars                                                                                                    |
|            | Constant Constant Constan |
| Langkah 5: | <text><list-item></list-item></text>                                                                                                    |
|            | "Note: Borang PATK Tahap 1 / Tahap 2 pertu diki sebelum pernohonan PATK dikud: Jika tempat kerja yang ingin dimohon telah mempunyai PATK Tahap 1, anda boleh       Borang PATK Tahap 1 / Tahap 2         BL       NG PENGATABAN       NAMA TENPAT KERDA.       ALAMAT         Anda boleh membuat pencarian       But membuat pencarian                                                                                                    |
|            | BEL TARKH PERMOHONAN PENNALIPAN LERPAL KENJA (PALK) BL TARKH PERMOHONAN NO, PENDAFTARAN NO, RUDIKAN PERMOHONAN STATUS PERMOHONAN Tiada makkumat yang dijumpail                                                                                                    |
|            | <ul> <li>4. Klik pada butang Borang PATK Tahap 1 / Tahap 2 untuk memuat turun borang tersebut dan isi borang tersebut sebelum permohonan dilakukan.</li> <li>5. Borang tersebut akan ternanar seperti di bawab</li> </ul>                                                                                                    |

PELAKSANAAN TRANSFORMASI PROJEK PEMBANGUNAN SISTEM KESELAMATAN DAN KESIHATAN PEKERJAAN (MYKKP)

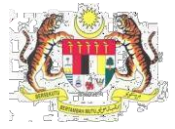

| Borang Permohonan Sistem MYKKP                                                                                                    |                                          |
|----------------------------------------------------------------------------------------------------|------------------------------------------|
| wakii majikan PATK Tanap 1                                                                                                    |                                          |
| <u>Bahagian A – Pengenalan</u>                                                                                                    |                                          |
| Permohonan Pengaktifan Tempat Kerja (PATK) ialah permohonan untuk menghubungkan<br>suatu akaun individu di Sistem MvKKP ke akaun tempat kerja di sistem yang sama                                             |                                          |
| Terdanat 2 tahan PATK: PATK Tahan 1 dan PATK Tahan 2                                                                                                    |                                          |
| PATK Tahan 1 jalah hani membolehkan sesenrang individu melakukan semua keholehan                                                                                                    |                                          |
| yang dibenarkan ke atas sesuatu akaun tempat kerja. Kebolehan ini termasuklah<br>pengemaskinjan data dan perkara-perkara jain yang dibenarkan oleh sistem MvKKP. JKKP                                         |                                          |
| kepada PATK Tahap 1. Contohnya ialah:                                                                                                    |                                          |
| <ol> <li>Meluluskan dan menguruskan permohonan PATK Tahap 2 (contohnya vendor,<br/>pembaik pulih jentera)</li> </ol>                                                                                          |                                          |
| <ol> <li>Mengemaskini butiran data tempat kerja</li> <li>Melihat dan memberi maklum balas ke atas surat arahan dan notis</li> </ol>                                                                           |                                          |
| <ol> <li>Membuat permohonan tukar nama tempat kerja/ pemunya jentera</li> <li>Membuat permohonan pindab jentera</li> </ol>                                                                                    |                                          |
| <ol> <li>Membuat dan mengurus laporan kemalangan, dan laporan lain di bawah NADOPOD<br/>2004</li> </ol>                                                                                                    |                                          |
| <ol> <li>Melihat bil, dan urusan pembayaran bil</li> <li>Melihat dan muat turun Silil Kelavakan Jentera (CF)</li> </ol>                                                                                       |                                          |
| 9. Dan lain-lain                                                                                                    |                                          |
| PATK Tahap 2 ialah bagi membolehkan individu melakukan beberapa aktiviti terpilih sahaja<br>ke atas sesuatu akaun tempat keria. Kebolehan ini terhad kepada senarai berikut:                                  |                                          |
| 1. MySKUD 2. Pemeriksaan Ulang CF / Kilang                                                                                                    |                                          |
| 3. Permohonan Baru CF / Kilang         4. Bil / Resit           5. HT         6. Permohonan baik pulih (repair)                                                                                               |                                          |
| Fungsi Akan Datang                                                                                                    |                                          |
| Akaun PATK Tanap 2 duruskan (seiect, approve, delete) oleh individu yang mempunyai<br>Akaun PATK Tahap 1 di Sistem MyKKP (tanpa melalui pegawai JKKP). Dijangka akan<br>tersedia untuk dirunakan pada 04 2022 |                                          |
| toroound untuk uyunakan paua ute 2020                                                                                                    |                                          |
|                                                                                                    |                                          |
|                                                                                                    |                                          |
|                                                                                                    |                                          |
| Mules sured 1 ( 0 Borand PATK Talan 1 – MVKP ver 02                                                                                                    |                                          |
|                                                                                                    | 1                                        |
|                                                                                                    | _                                        |
|                                                                                                    |                                          |
|                                                                                                    |                                          |
| Borang Permohonan Sistem MYKKP                                                                                                    |                                          |
| Wakil Majikan PATK                                                                                                    |                                          |
| Bahagian B - Kuasa Yang Dibenarkan                                                                                                    |                                          |
| Adalah saya, yang bernama                                                                                                    |                                          |
| (nyatakan nama syarikat dan alamat ringkas)                                                                                                    |                                          |
|                                                                                                    |                                          |
| telah diberi kuasa oleh wakil syarikat yang bertandatangan di Bahagian C untuk menguruskan<br>data di Sistem MVKKP .IKKP sehanai PATK Tahan 1 / PATK Tahan 2**(potong mana yang                               |                                          |
| berkenaan).                                                                                                    |                                          |
| Dengan PATK Tahap 1 / PATK Tahap 2**(potong mana yang berkenaan), saya boleh                                                                                                    |                                          |
| melakukan pengemaskinian data dan perkara-perkara lain yang dibenarkan oleh sistem<br>MvKKP JKKP kepada sava, termasuklah perkara-perkara yang dinyatakan di Bahagian A                                       |                                          |
|                                                                                                    |                                          |
| Nama : Tandatangan:                                                                                                    |                                          |
| w. wr massport . Tarikh:                                                                                                    |                                          |
|                                                                                                    |                                          |
| <u>Bahagian C - Wakil Syarikat Yang Membenarkan</u>                                                                                                    |                                          |
| Saya sebagai wakii<br>(nama svarikat vang didaftarkan di dalam Sistem MvKKP .IKKP) dengan nombor minkan                                                                                                    |                                          |
| MyKKP                                                                                                    |                                          |
| atas untuk mewakili syarikat sebagai PATK Tahap 1 / PATK Tahap 2**(potong mana yang<br>berkenaan) di Sistem MyKKP JKKP sepertimana yang dinyatakan di Bahagian A                                              |                                          |
| Nama Tandahagan                                                                                                    |                                          |
| No. K/P /Passport : Tarikh :                                                                                                    |                                          |
| Jawatan :                                                                                                    |                                          |
| Сор                                                                                                    |                                          |
| **sila pastikan Bahagian A telah dibaca dan difahami terlebih dahulu sebelum sesuatu                                                                                                    |                                          |
| kebenaran diberikan                                                                                                    |                                          |
| Muka surat 2 / 2 Borang PATIK Tahap 1 – MyKKP ver.02                                                                                                    | 1                                        |
|                                                                                                    | _                                        |
| Sila isi carian no. Tempat Keria vang tepat pa                                                                                                    | ida medan Carian No.Daftar Tempat Keria  |
| dan klik hutang Cari                                                                                                    |                                          |
| uan Kiik Dulang Call.                                                                                                    |                                          |
| lika Butiran PATK Tahap 1 <b>Tiada</b> , butang <b>Mo</b>                                                                                                    | hon PATK Tahap 1 / Tahap 2 akan terpapar |
| seperti di bawah.                                                                                                    | - · ·                                    |
|                                                                                                    |                                          |

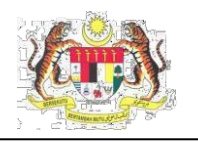

| *Nota: Borang PATK Tahap 1 / Tahap 2<br>mendaftarkan diri sebagai PATK Tahap                                                                                                    | ? perlu diisi sebelum permohonan PATK dibuat.<br>p 2 dengan menghubungi PATK Tahap 1 tersebi                                                            | Jika tempat kerja yang ingin dimohon telah mempunyai P4<br>ut.                                                                     | TK Tahap 1. anda boleh                                      | Borang PAT                     |
|----------------------------------------------------------------------------------------------------|----------------------------------------------------------------------------------------------------|----------------------------------------------------------------------------------------------------|-------------------------------------------------------------|--------------------------------|
|                                                                                                    |                                                                                                    | AIAMAT                                                                                                    | віляал                                                      |                                |
| 1 SL/16/00/15771 IN                                                                                                    | TERCONTINENTAL SPECIALTY FATS SDN BHD                                                                                                    | LOT 26765 (PT 1659) LEBUH SULTAN HISHAMUDDIN<br>PERUSAHARAAN SELAT UTARA (KU13), 42000 PELA<br>BANDAR DIRAJA, SELANGOR DARUL EHSAN | 2, KAWASAN 20, KAWASAN<br>BUHAN KLANG, KLANG                | моно                           |
| SENARAI PERMOHONAN PENGAKTII                                                                                                    | FAN TEMPAT KERJA (PATK)                                                                                                    |                                                                                                    |                                                             |                                |
| BIL TARIKH PERMOHONAN                                                                                                    | NO. PENDAFTARAN                                                                                                    | NO. RUJUKAN PERMOHONAN                                                                                                    | STATUS PERMOHI                                              | ONAN                           |
|                                                                                                    |                                                                                                    | Tiada maklumat yang dijumpail                                                                                                    |                                                             |                                |
| *Nota: Borang PATK Tahap 1 / Tahap 2<br>mendaftarkan diri sebagai PATK Tahap<br>IL NO. PENDAFTARAN NA<br>1 SLK7468 SY                                                                                                | Jperiu disi sebelum permohonan PATK dibuat.<br>2 dengan menghubungi PATK Tahap 1 tersebu<br>MAA TEMPAT KERJA.<br>ARIKAT PERCETAKAN TRENGKAS (M) SDN BHD | Jika tempat kerja yang ingin dimohon telah mempunyai P/<br>rt.<br>ALAMAT<br>10. JLN AMBONG EMPAT, KEPONG BARU 52100.XUAI           | TK Tahap 1, anda boleh<br>BUTIRAN<br>A LUMPUR.              | Borang F                       |
| SENARAI PERMOHONAN PENGAKTIF<br>BIL TARIKH PERMOHONAN                                                                                                    | FAN TEMPAT KERJA (PATK)<br>NO. PENDAFTARAN                                                                                                    | NO, RUJUKAN PERMOHONAN                                                                                                    | STATUS PERMOH                                               | ONAN                           |
|                                                                                                    |                                                                                                    | Tiada maklumat yang dijumpail                                                                                                    |                                                             |                                |
|                                                                                                    | K Tahan dadaa                                                                                                    |                                                                                                    |                                                             |                                |
| 9. <b>Butiran PAT</b><br>Pemohon bo<br>No.Daftar Te<br>seperti :                                                                                                    | <b>K Tahap 1</b> akan me<br>oleh semak maklur<br>empat Kerja yang s<br>senarai patk taha                                                                | emaparkan senarai nan<br>nat pemohon PATK Tah<br>ama. Sebagai contoh p                                                             | na di bawah PA<br>ap 1 lain yang l<br>o <i>pup</i> akan men | TK Taha<br>berada (<br>naparka |
| 9. Butiran PAT<br>Pemohon bo<br>No.Daftar Te<br>seperti :<br>No. Telefon Tempat Kerja<br>0125016887                                                                                                    | <b>K Tahap 1</b> akan me<br>oleh semak maklur<br>empat Kerja yang s<br><u>SENARAI PATK TAHA</u><br>Alamat<br>stguser                                    | emaparkan senarai nan<br>nat pemohon PATK Tah<br>ama. Sebagai contoh <i>p</i><br>IP1<br>Emel Tempat Kerja<br>test@gmail.com        | na di bawah PA<br>ap 1 lain yang l<br>o <i>pup</i> akan men | TK Taha<br>berada o<br>naparka |
| 9. Butiran PAT<br>Pemohon bo<br>No.Daftar Te<br>seperti :<br>No. Telefon Tempat Kerja<br>0125016887                                                                                                    | <b>K Tahap 1</b> akan me<br>oleh semak maklur<br>empat Kerja yang s<br><u>SENARAI PATK TAHA</u><br>Alamat<br>stguser                                    | emaparkan senarai nan<br>nat pemohon PATK Tah<br>ama. Sebagai contoh <i>p</i><br>P1<br>Emel Tempat Kerja<br>test@gmail.com         | na di bawah PA<br>ap 1 lain yang l<br>o <i>pup</i> akan men | TK Taha<br>berada c<br>naparka |
| <ul> <li>9. Butiran PAT<br/>Pemohon bo<br/>No.Daftar Te<br/>seperti :</li> <li>No. Telefon Tempat Kerja<br/>0125016887</li> <li>BIL NAMA PATK TAHAP</li> <li>1 AMIRUL FAHMY BI</li> </ul>                            | K Tahap 1 akan me<br>oleh semak maklur<br>empat Kerja yang s<br>SENARAI PATK TAHA<br>Alamat<br>stguser<br>1<br>N BACHO                                  | emaparkan senarai nan<br>nat pemohon PATK Tah<br>ama. Sebagai contoh <i>p</i><br>P1<br>Emel Tempat Kerja<br>test@gmail.com         | na di bawah PA<br>lap 1 lain yang l<br>opup akan men        | TK Taha<br>berada c<br>naparka |
| <ul> <li>9. Butiran PAT<br/>Pemohon bo<br/>No.Daftar Te<br/>seperti :</li> <li>No. Telefon Tempat Kerja<br/>0125016887</li> <li>BIL NAMA PATK TAHAP</li> <li>1 AMIRUL FAHMY BI</li> <li>2 NURUL HANNA BIN</li> </ul> | K Tahap 1 akan me<br>bleh semak maklur<br>empat Kerja yang s<br>SENARAI PATK TAHA<br>Alamat<br>stguser<br>1<br>N BACHO<br>NTI AHMAD AKMAL               | emaparkan senarai nan<br>nat pemohon PATK Tah<br>rama. Sebagai contoh p<br>P<br>P1<br>Emel Tempat Kerja<br>test@gmail.com          | na di bawah PA<br>lap 1 lain yang l<br>opup akan men        | TK Taha<br>berada c<br>naparka |
| 9. Butiran PAT<br>Pemohon bo<br>No.Daftar Te<br>seperti :<br>No. Telefon Tempat Kerja<br>0125016887<br>BIL NAMA PATK TAHAP<br>1 AMIRUL FAHMY BI<br>2 NURUL HANNA BIN<br>3 NURUL RAFEEKAH                             | K Tahap 1 akan me<br>oleh semak maklur<br>empat Kerja yang s<br>SENARAI PATK TAHA<br>Alamat<br>stguser<br>1<br>IN BACHO<br>NTI AHMAD AKMAL              | emaparkan senarai nan<br>nat pemohon PATK Tah<br>aama. Sebagai contoh p<br>P<br>P<br>I<br>Emel Tempat Kerja<br>test@gmail.com      | na di bawah PA<br>nap 1 lain yang l<br>opup akan men        | TK Taha<br>berada c<br>naparka |

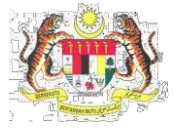

| 1          |                                                                                                    |
|------------|----------------------------------------------------------------------------------------------------|
| Langkah 6: | 1. Halaman Permohonan Aktifkan Tempat Kerja akan dipaparkan.                                                                                                    |
|            | 2. Tab 1: Tahap PATK akan dipaparkan.                                                                                                    |
|            | 3. Pemohon perlu memilih tahap yang ingin dimohon.                                                                                                    |
|            | 4. Klik butang <b>Seterusnya</b> .                                                                                                    |
|            |                                                                                                    |
|            | Tahap PATK Z Maklumat Am 3 Maklumat Tempat Kerja yang Ingin Diaktifkan 4 Dokumen Sokongan 5 Perakuan                                                                                                    |
|            |                                                                                                    |
|            | Perbezaan capaian fungsi bagi PATK Tahap 1 dan Tahap 2<br>PATK TAHAP 1 PATK TAHAP 2                                                                                                    |
|            | Beleh melaksanakan SEMUA FUNGSI dalam sistem Hanya terhad kepada capaian fungsi-fungsi di<br>MyKKP, termasuklah: barah:<br>1. Meluluskan permohonan PATK Tahao 2 1. Bil / Resit                                                                                                    |
|            | 2. Bil / Resit 2. Permohonan Baik Pulih (Repair) 3. Permohonan 4. Permohanan 4. Permohanan 4. Permo |
|            | 6. Ujan Hidrostatik     6. MySKUD                                                                                                    |
|            | 7. Kemaskini makumat tempa kerja<br>8. Notis / Surat Arahan<br>9. Pindah / Ambil Alih Jentera dan Kilang                                                                                                    |
|            | 10. Permohonan SOHELP<br>11. Permoeritatuan Aktiviti Industri (JKKP 5)<br>12. Basic Occupational Heatth Services (80HS)                                                                                                    |
|            | 13. Kemalangan / 106 / 107 108 / Aduan                                                                                                    |
|            | Tahap PATK yang dimohon *                                                                                                    |
|            |                                                                                                    |
|            | 5. Sekiranya pemohon memilih permohonan PATK Tahap 2 dan tempat kerja yang ingin                                                                                                    |
|            | dimohon telah mempunyai PATK Tahap 1, popup seperti di bawah akan terpapar.                                                                                                    |
|            |                                                                                                    |
|            | A PERINGATANIII                                                                                                    |
|            | Tempat kerja ini telah mempunyai PATK Tahap 1, sila hubungi PATK Tahap 1 tersebut untuk                                                                                                    |
|            | mendaftarkan diri sebagai PATK Tahap 2.                                                                                                    |
|            |                                                                                                    |
|            |                                                                                                    |
|            | 6 Klik butang Seterusnya                                                                                                    |
| Langkah 7  | 1 Halaman <b>Tab 2: Maklumat Am</b> akan dinanarkan                                                                                                    |
| Langkan 7. | 2 Semak maklumat vang dinanarkan                                                                                                    |
|            | 2. Klik butang Satarugnya                                                                                                    |
|            | S. NIR Dutalig Seterusiya. Permehenan Aktikan Tempat Keria                                                                                                    |
|            | MARLISMAT ARTIFICAS TEMPOT REGUL                                                                                                    |
|            | Thing 1971 2 Malanal Am 3 Malanal Temper Long ang lags halthan 4 planeses Solonges 5 Penduar                                                                                                    |
|            | A Nam Penuh<br>Mana Anno Anto Mizzan                                                                                                    |
|            | No. Kod Pergentian/Persport                                                                                                    |
|            | Huger Kashiran Atolini Samula Atolini Samula V                                                                                                    |
|            | "Gandar hendalah benduran pasajort dan dalam termat CLasas (Perenguan<br>giga anaja<br>Tara ana ana ana ana ana ana ana ana ana                                                                                                    |
|            | Man Kang general<br>Bangka Tariha Lakir<br>MELANI Bangka Bangka Bangka Bangka Bangka Bangka Bangka Bangka Bangka Bangka Bangka Bangka Bangka Bangka Bangka                                                                                                    |
|            | Wargangana         End           Makyula         nigawarte@grauf.com                                                                                                    |
|            | Annat Joor Menyoot Badar<br>No 5 JAAA Chiffed 3 Chiffed Anna Anna Anna Anna Anna Anna Anna Ann                                                                                                    |
|            | Ration Registre                                                                                                    |
|            | No. Twelve Result No. Twelve Result Ins. Twelve Result Ins. Twelve Result Ins. Twelve Result Inst. Twelve Result Inst. Twelve |
|            | Contrario Contrario                                                                                                    |
|            |                                                                                                    |

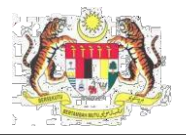

| Langkah 8: | 1. Halaman Tab 3: Maklumat Tempat Keria Yang Ingin Diaktifkan akan dipaparkan.                                                                                                    |
|------------|----------------------------------------------------------------------------------------------------|
|            | 2. Semak maklumat vang dipaparkan                                                                                                    |
|            | 3. Klik butang Seterusnya                                                                                                    |
|            |                                                                                                    |
|            | 1 lining PDX 2 liablowed Am 3 Maduned Temper Kerge gang high Dakkhar 4 Distance Solaringe 5 Perdaun                                                                                                    |
|            | *Nema Organizati                                                                                                    |
|            | MARAN ECONOMINES SIN INFO                                                                                                    |
|            | No. Perdafuran A009<br>Sci50355                                                                                                    |
|            | Aumat         Foliad           No 0 14. JAUAN 1754, PETA NO JAVA         4440                                                                                                    |
|            | End bankar bankar banka |
|            | • Magani         E 3/97/5084           RELANCOR         Statut Industri                                                                                                    |
|            | No. Yukton v<br>17/962403                                                                                                    |
|            | Komball                                                                                                    |
|            |                                                                                                    |
| Langkah 9: | 1. Halaman <b>Tab 4 : Dokumen Sokongan</b> akan dipaparkan.                                                                                                    |
|            | 1 Tahap PATK 2 Makumat Am 3 Makumat Tempat Kerja yang Ingin Daktilikan 4 Dokumen Sokongan 5 Perakuan                                                                                                    |
|            | * Sila kilk pada senarai di bawah urtuk memuatnak dokumen sokongan                                                                                                    |
|            | Yük untuk muat turun borang permohonan sistem MyKXP wakil majikan PATK Tahap 1/Tahap 2<br>Dokumen Sokongan                                                                                                    |
|            | Ketarangan Must Naik<br>Dokumen Bili, Fail                                                                                                    |
|            | 1 Borang permohonan sistem MyKKP waki majikan PATK tahap Statah disal 🔔 WAJB                                                                                                    |
|            |                                                                                                    |
|            |                                                                                                    |
|            |                                                                                                    |
|            |                                                                                                    |
|            | C C   Page 1 off   C O Vew1-1of1                                                                                                    |
|            | Seterusrya >>                                                                                                    |
|            | 2. Klik pada <b>ikon Muat Naik Dokumen</b> untuk memuat naik dokumen.                                                                                                    |
|            | Dokumen Sokongan                                                                                                    |
|            | Keterangan Mutaf Naik Dokumen Bil. Fail                                                                                                    |
|            | T borang permononan sistem wyrkk'r waxa majikan rAi K tanap. Iranap 2 yang telan olisi T WAIIb                                                                                                    |
|            |                                                                                                    |
|            | 3. Popup MyKKP Urus Dokumen akan dipaparkan.                                                                                                    |
|            | 4. Isi maklumat pada ruangan <b>Deskripsi File</b> .                                                                                                    |
|            | 5. Klik pada butang <b>Choose File</b> dan pilih dokumen yang hendak dimuatnaik.                                                                                                    |
|            | 6. Klik butang <b>Simpan</b> .                                                                                                    |
|            | MYXKY URUS BOKUMEN X X X X X X X X X X X X X X X X X X X                                                                                                    |
|            | Surat perwaktan kuasa dari tempat kerja yang hendak dalatihan.                                                                                                    |
|            | Size patikan monjimbal()con junda rikumen asal dalam benta pol unita dimuatnak     Size tai hendatan tidak melebal 20x0                                                                                                    |
|            |                                                                                                    |
|            | Dohanser.<br>Ceakrigas Fila:                                                                                                    |
|            | Choose File No lie choien                                                                                                    |
|            | Larren Second Duturen                                                                                                    |
|            | Nama File         2         Deshtpial         Mast Tarun Dokumen           Page         1         if 8         5         w                                                                                                    |
|            | Такр                                                                                                    |

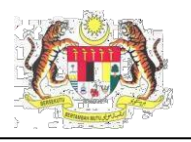

|             | <ol> <li>Dokumen yang telah berjaya dimuatnaik akan terpapar dalam jadual.</li> <li>Klik butang Muat Turun untuk muat turun file.</li> <li>Klik butang Hapus File untuk menghapus file.</li> <li>Klik butang Tutup.</li> </ol>                         |
|-------------|----------------------------------------------------------------------------------------------------|
|             | <ul> <li>11. Dokumen yang sudah dimuatnaik akan terpapar pada jadual.</li> <li>12. Klik butang Seterusnya.</li> </ul>                                                                                                    |
|             | Muat Naik<br>Dokumen       Syarat       Bil. Fail         1       Borang permohonan sistem MyKKP wakil majikan PATK tahap 1/tahap 2 yang telah diisi                                                                                                   |
| Langkah 10: | 1. Tab 5: Perakuan akan dipaparkan.                                                                                                    |
|             | <ol> <li>Klik pada <i>checkbox</i> dan isi maklumat pada ruangan Jawatan.</li> <li>Nama dan Tarikh Permohonan akan dipaparkan secara automatik.</li> <li>Klik butang Hantar.</li> <li><i>Popup</i> MAKLUMAN akan terpapar seperti di bawah.</li> </ol> |
|             | <ol> <li>Permononan yang telah dihantar dan di dalam proses lulus akan terpapar di ruangan<br/>Senarai Permohonan Pengaktifan Tempat Kerja (PATK).</li> </ol>                                                                                          |

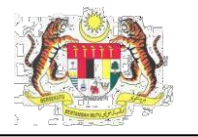

#### PENDAFTARAN PATK TAHAP 2 – DIDAFTARKAN OLEH PATK TAHAP 1

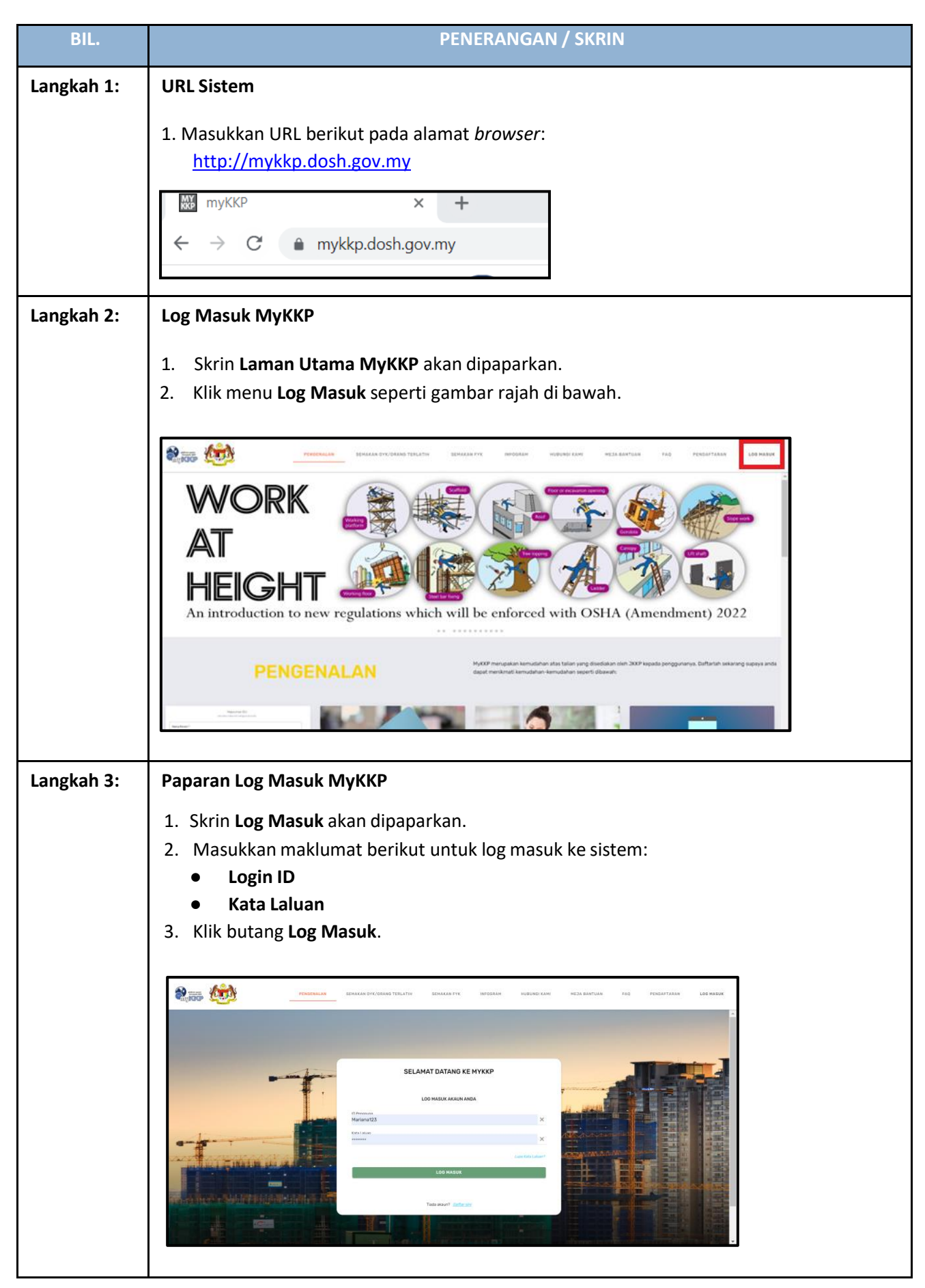

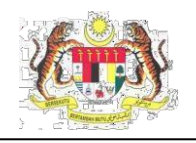

| Langkah 4. | Laman Remotion                                                                                                    |      |  |  |  |  |  |  |  |
|------------|----------------------------------------------------------------------------------------------------|------|--|--|--|--|--|--|--|
| Langkan 4. | Laman Femolon<br>1. Skrin <b>Demolon</b> akan ternanar canarti di bawah                                                                                                    |      |  |  |  |  |  |  |  |
|            | 1. Skrin <b>Pemohon</b> akan terpapar seperti di bawah.                                                                                                    |      |  |  |  |  |  |  |  |
|            | 2. Di dalam Perkhidmatan Atas Talian. Klik Pengaktifan Tempat Kerja (PATK).                                                                                                    |      |  |  |  |  |  |  |  |
|            |                                                                                                    |      |  |  |  |  |  |  |  |
|            | PERKHIDMATAN ATAS TALIAN                                                                                                    | L    |  |  |  |  |  |  |  |
|            |                                                                                                    | L    |  |  |  |  |  |  |  |
|            | COLUMENTATION     Image: Column Column                           | L    |  |  |  |  |  |  |  |
|            |                                                                                                    |      |  |  |  |  |  |  |  |
|            | Constant Finition     Constant PERCHIDINATAN     Constant PERCHIDINATAN     Constant Percentation     Constant Percentation     Constant Percentation     Constant Percentation     Constant Percentation     Constant Percentation     Constant Percentation                                                                                                    | L    |  |  |  |  |  |  |  |
|            | L score a MAKUJMAN BAL BAR Pembayaran O                                                                                                    | L    |  |  |  |  |  |  |  |
|            | Temotogia / Verificaal Alia Bondo Mail Bondo Mark To Surat Manyurat O                                                                                                    |      |  |  |  |  |  |  |  |
|            | Pendagean     Pendagean       |      |  |  |  |  |  |  |  |
|            | Construction     Construction     C     | L    |  |  |  |  |  |  |  |
|            | Pakingtes Dbawih usha perambahbaka bertunsan Sistem XXXP, Perkhonstan Sistem XXXP, Perkhonstan Sistem XXXVP, Perkhonstan Sistem XXXVP, Perkhonstan Sistem XXXVP, Perkhonstan Sistem XXXVP, Perkhonstan Sistem XXXVP, Perkhonstan Sistem XXXVP, Perkhonstan Sistem XXXVP, Perkhonstan Sistem XXXVP, Perkhonstan Sistem XXXVP, Perkhonstan Sistem XXXVP, Perkhonstan Sistem XXXVP, Perkhonstan Sistem XXXVP, Perkhonstan Sistem XXXVP, Perkhonstan Sistem XXXVP, Perkhonstan Perkhonstan Sistem XXXVP, Perkhonstan Perkhonstan | L    |  |  |  |  |  |  |  |
|            | Panduan                                                                                                    | 1    |  |  |  |  |  |  |  |
| Langkah 5. | 1 Skrin <b>Profil Tempat Keria</b> akan ternanar seperti di bawah                                                                                                    | _    |  |  |  |  |  |  |  |
| Langkan J. | 2. Klik node Unve DATK Tehen 2. Sile nottiken ne defter tempet vens diektifken edelek                                                                                                    |      |  |  |  |  |  |  |  |
|            | 2. Kilk pada <b>Urus PATK Tanap 2</b> . Sila pastikan no.uartar tempat yang diaktilkan adalah                                                                                                    |      |  |  |  |  |  |  |  |
|            |                                                                                                    | _    |  |  |  |  |  |  |  |
|            | E PROFIL TEMPAT KERJA V Neja Bantuan Log Ke                                                                                                    | luar |  |  |  |  |  |  |  |
|            | TEMPAT KERJA AKTIF PERMOHONAN PATK URUS PATK TAHAP 2                                                                                                    | Л    |  |  |  |  |  |  |  |
|            | Profil Tempat Kerja > Pengaktifan Tempat Kerja                                                                                                    | Ш    |  |  |  |  |  |  |  |
|            | SENARAI TEMPAT KERJA AKTIF                                                                                                    | н    |  |  |  |  |  |  |  |
|            | AKTIF Tempat kerja semasa yang diaktifkan bagi tujuan permohonan Kilang dan Jentera<br>TIDAF AKTIF Tempat karja semasa yang diaktifikan berana tidak terlebat di diaten permohonan Kilang dan Tentera                                                                                                    | Т    |  |  |  |  |  |  |  |
|            | Taana na m                                                                                                    |      |  |  |  |  |  |  |  |
|            | Rens per page: 10                                                                                                    | -    |  |  |  |  |  |  |  |
|            | ATAG BERNAT KANAT SANAT SANA                                                                                                    |      |  |  |  |  |  |  |  |
|            | 1 SL/04/01/1676 AIDENT CORPORATION (KL) SON BHD. AKTIF Disahkan 1 HAPUS PAPAR DOKET                                                                                                    |      |  |  |  |  |  |  |  |
|            | 2 SLK7444 JOHNSON CONTROLS HITACHI AIR<br>CONDITIONING MALAYSIA SDN BHD TIDAK AKTIF Disahkan 1 AKTIF HAPUS PAPAR DOKET                                                                                                    |      |  |  |  |  |  |  |  |
|            | 3 H/BK/0479 HOSPITAL BESAR TAWAU TIDAK AKTIF Disahkan 1 AKTIF HAPUS PAPAR DOKET                                                                                                    |      |  |  |  |  |  |  |  |
|            | 4 SB/14/23/2815 KLINIK DESA ULU KIMANIS TIDAK AKTIF Disahkari 1 AKTIF HAPUS PAPAR DOKET                                                                                                    | 11   |  |  |  |  |  |  |  |
|            | 5 H/BK/0080 HOSPITALQUEEN ELIZABETH TIDAK AKTIF Disahkan 1 AKTIF HAPUS PAPAR DOKET                                                                                                    | 11   |  |  |  |  |  |  |  |
|            | 6 SLK2678 KILANG AHSENG TIDAK AKTIF Disahkan 1 AKTIF HAPUS PAPAR DOKET                                                                                                    | Ш    |  |  |  |  |  |  |  |
|            | 7 H/K/1082 TERMINAL) TIDAK AKTIF DIsahkan 1 AKTIF HAPUS PARAR DOKET                                                                                                    | JI.  |  |  |  |  |  |  |  |
|            |                                                                                                    |      |  |  |  |  |  |  |  |
|            | 3. Halaman <b>Urus PATK Tahap 2</b> akan terpapar. Senarai nama PATK Tahap 2 yang aktif                                                                                                    |      |  |  |  |  |  |  |  |
|            | boleh dirujuk pada bahagian bawah paparan ini.                                                                                                    |      |  |  |  |  |  |  |  |
|            | 4. Pada <b>Carian No. Kad Pengenalan</b> , masukkan No.Kad Pengenalan pemohon PATK Taha                                                                                                    | p    |  |  |  |  |  |  |  |
|            | 2 yang ingin didaftarkan.                                                                                                    |      |  |  |  |  |  |  |  |
|            | 5. Klik butang <b>Cari</b>                                                                                                    |      |  |  |  |  |  |  |  |

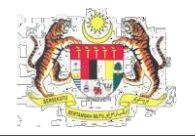

| TEMPAT KERJA AKTIF PERMOHONAN PATK URUS PATK TAHAP 2                                                                                                    |
|----------------------------------------------------------------------------------------------------|
| Profil Tempat Kerja > Pengaktifan Tempat Kerja                                                                                                    |
| PENDAFTARAN PATK TAHAP 2                                                                                                    |
| Carrien No. Kad Pengenalan. (Neda: Sila buut carlen menggunakan no. kad pengenalan yang tengkap dan betul bagi mendaftarkan PATK. Tahup 2)<br>Q. Carlen |
| *Nota: Sila pastikan nama dan no. kad pengenalan adalah individu yang dimaksudkan.                                                                      |
| BL NAMA NO, KAD PENGENALAN                                                                                                    |
| Anda boleh membuat pencarian                                                                                                    |
|                                                                                                    |
| SEVERAL PATK TAHAP 2                                                                                                    |
| Kategori Curian                                                                                                    |
| Nama • Q. Carlan Q.                                                                                                    |
| 6. Maklumat hasil carian pemohon PATK Tahap 2 akan dipaparkan dalam jadual seperti di bawah.                                                            |
| PENDAFTARAN PATK TAHAP 2                                                                                                    |
| Carrien Nox. Kad Pengenulan . (Nota: Sila buut carlium menggunakan nox. kad pengenulan yang lengkap dan betul bagi mendultarkan PATK Tahap 2)           |
|                                                                                                    |
| *Nota: Sila pastikan nama dan no. kad pengenalan adalah individu yang dimaksudkan. BL NAMA NO. KAD PENCENALAN                                           |
| 1 NURUL RAFEEKAH                                                                                                    |
|                                                                                                    |
| 7. Klik butang <b>Daftar</b> .                                                                                                    |
| 8. <i>Popup</i> makluman pendaftaran berjaya akan dipaparkan.                                                                                           |
| 9. Klik butang <b>OK</b> .                                                                                                    |
|                                                                                                    |
| Berjaya!                                                                                                    |
| Individu telah berjaya<br>didaftarkan sebagai PATK                                                                                                    |
| Tahap 2!                                                                                                    |
| οκ                                                                                                    |
| 10. Halaman akan mempanarkan maklumat senerti di bawah                                                                                                  |
|                                                                                                    |
| SL/04/01/1676: AIDENT CORPORATION ( KL ) SON BHD.<br>SENARAI PATK TAHAP 2                                                                               |
| Kitoori Carian                                                                                                    |
| Nama                                                                                                    |
|                                                                                                    |
| Items per page: 10 +                                                                                                    |
| BIL NAMA TARIKH DAFTAR PELULUS JENIS PELULUS                                                                                                    |
| 1 MASYITAH BINTI AMIRUDIN 06/06/2023 NURUL RAFEEKAH Tahop 1 CANTUMO HAPUS                                                                               |
| 2 NUR SHILA 30/05/2023 NURUL RAFEEKAH Tahap 1 CANTUNA HAPUS                                                                                             |
|                                                                                                    |

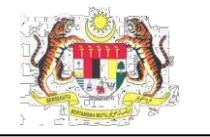

#### GANTUNG, AKTIFKAN SEMULA ATAU HAPUS PATK TAHAP 2

| BIL.       | PENERANGAN / SKRIN                                                                                                    |
|------------|----------------------------------------------------------------------------------------------------|
| Langkah 1: | URL Sistem         1. Masukkan URL berikut pada alamat browser: <a href="http://mykkp.dosh.gov.my">http://mykkp.dosh.gov.my</a>                                                                                                    |
| Langkah 2: | <text><list-item></list-item></text>                                                                                                    |
| Langkah 3: | <ul> <li>Paparan Log Masuk MyKKP</li> <li>Skrin Log Masuk akan dipaparkan.</li> <li>Masukkan maklumat berikut untuk log masuk ke sistem: <ul> <li>Login ID</li> <li>Kata Laluan</li> </ul> </li> <li>Klik butang Log Masuk.</li> </ul> |

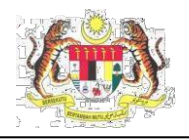

| Langkah 4: | Laman Pemohon                                                                                                    |                            |  |  |  |  |  |  |
|------------|----------------------------------------------------------------------------------------------------|----------------------------|--|--|--|--|--|--|
|            | 1. Skrin <b>Pemohon</b> akan terpapar seperti di bawah.                                                                                                    |                            |  |  |  |  |  |  |
|            | 2. Di dalam Perkhidmatan Atas Talian. Klik Pengaktifan Tempat Kerja (PATK).                                                                                                    |                            |  |  |  |  |  |  |
|            | MyKKP 🗏 MENU UTAMA 🗸 Meja Bantuar Leg Zabar                                                                                                    |                            |  |  |  |  |  |  |
|            | RAFEEKA/0 RAZALL                                                                                                    | ✓ TEMPAT KERJA/KILANG      |  |  |  |  |  |  |
|            |                                                                                                    | V Diluluskan O             |  |  |  |  |  |  |
|            |                                                                                                    | 6 Sedang Diproses O        |  |  |  |  |  |  |
|            | Provide Section Section S                                                                                                    | X Ditolak O                |  |  |  |  |  |  |
|            | Back Cocastional     Mark Market (Kith)                                                                                                    | Belum Dihantar O           |  |  |  |  |  |  |
|            | LEI JACO'S<br>/ Puest Rengin OSI-C MAKLUMAN                                                                                                    | RM Pembayaran O            |  |  |  |  |  |  |
|            | Emotops / Verifaal     Makumat Keja Bantu KyKP 25 Februari 2021                                                                                                    | 😃 Surat Menyurat 0         |  |  |  |  |  |  |
|            | Sebarang masain bertanan Hy02P beleri dinakhirkan sama ata meneruali () Meja Bertuan My02P (menu kel), i) Talan tarus My02P, 01-8886496 / 03-8886496 atau ii) Emel My02P: mylapitmotr.gourny                                                                                                    | Notis Aktif                |  |  |  |  |  |  |
|            | Préspons<br>Préspans<br>Préspa | Surat Arahan Aktif         |  |  |  |  |  |  |
|            | con B     Serubargan Ru, sebarga britan stau permasahan berkuburg Perkhilmatar MyBOD perkah sibuat menerui sakran berkub. () Talan terus MyBOD     Wattu pejatar (35-8866 5345) () Emel MyBOD myslud supportigentingov.my                                                                                                    | C Status MySKUD            |  |  |  |  |  |  |
|            |                                                                                                    |                            |  |  |  |  |  |  |
| Langkah 5: | 1. Skrin Profil Tempat Kerja akan terpapar seperti di bawah.                                                                                                    |                            |  |  |  |  |  |  |
|            | 2. Klik pada Urus PATK Tahap 2.                                                                                                    |                            |  |  |  |  |  |  |
|            |                                                                                                    |                            |  |  |  |  |  |  |
|            |                                                                                                    | ∨ Meja Bantuan Log Keluar  |  |  |  |  |  |  |
|            | TEMPAT KERJA AKTIF PERMOHONAN PATK URUS PATK TAHAP 2                                                                                                    |                            |  |  |  |  |  |  |
|            | Profil Tempat Kerja -> Pengaktifan Tempat Kerja                                                                                                    |                            |  |  |  |  |  |  |
|            | SENARAI TEMPAT KERJA AKTIF                                                                                                    |                            |  |  |  |  |  |  |
|            | AKTIF Tempat karja semasa yang diaktifkan bagi tujuan permohonan Kilang dan Jentera TIDAK AKTIF Tempat karja semasa yang tidak diaktifkan kerana tidak teribat di dalam permohonan Kilang dan Jentera                                                                                                    |                            |  |  |  |  |  |  |
|            |                                                                                                    | Hereiter 10 -              |  |  |  |  |  |  |
|            |                                                                                                    | items per page: 10 *       |  |  |  |  |  |  |
|            | BIL NO, PENDAFTARAN NAMA TEMPAT KERJA STATUS TEMPAT KERJA STATUS PENDESANAN TAHAP PATK<br>Semasa tempat kerja                                                                                                    |                            |  |  |  |  |  |  |
|            | 1 SL/04/01/1676 AIDENT CORPORATION ( KL ) SON BHD. AKTIF Disahkan 1                                                                                                    | HAPUS PAPAR DOKET          |  |  |  |  |  |  |
|            | 2 SUK7444 CONDITIONING MALAYSIA SON BHD TIDAK AKTIF Disahkan 1                                                                                                    | AKTIF HAPUS PAPAR DOKET    |  |  |  |  |  |  |
|            | 10 BA/04/79     1005P11AL DESAR LAWAU     110AK AK IIP     01sahkan     1     4     SR/14/23/2915     KLINIK DESA ULU KIMANIS     TIDAK AKTIF     Disahkan     1                                                                                                    | AKTIP HAPUS PAPAR DOKET    |  |  |  |  |  |  |
|            | 5 H/BK/0080 HOSPITAL QUEEN ELIZABETH TIDAK AKTIF Disahkan 1                                                                                                    | AKTIF HAPUS PAPAR DOKET    |  |  |  |  |  |  |
|            | ó SLK2678 KILANG AHSENG TIDAK AKTIF Disahkari 1                                                                                                    | AKTIF HAPUS PAPAR DOKET    |  |  |  |  |  |  |
|            | 7 H/K/1082 PETRONAS CARIGALI SDN. BHD( SABAH GAS TIDAK AKTIF Disahkan 1                                                                                                    | AKTIF HAPUS PAPAR DOKET    |  |  |  |  |  |  |
|            | 8 SL/05/22/2151 WESTPORTS MALAYSIA SON BHD TIDAK AKTIF Disahkan 1                                                                                                    | AKTIF HAPUS PAPAR DOKET    |  |  |  |  |  |  |
|            |                                                                                                    |                            |  |  |  |  |  |  |
|            | 3. Di bawah <b>Urus PATK Tahap 2</b> , terdapat jadual yang mempu                                                                                                    | inyai senarai PATK Tahap 2 |  |  |  |  |  |  |
|            | yang didaftarkan.                                                                                                    |                            |  |  |  |  |  |  |
|            | SL/18/22/127139: OGTECH SOLUTIONS SDN BHD<br>Senadai Patk Tahad 2                                                                                                    |                            |  |  |  |  |  |  |
|            |                                                                                                    |                            |  |  |  |  |  |  |
|            | Kategori Darian<br>Nama V O Carian                                                                                                    |                            |  |  |  |  |  |  |
|            |                                                                                                    |                            |  |  |  |  |  |  |
|            |                                                                                                    | Items per page: 10 v       |  |  |  |  |  |  |
|            | BIL NAMA TARKH DAFTAR PELULUS JENIS PELULUS                                                                                                    |                            |  |  |  |  |  |  |
|            | 1 AISYATON RADHIAH BINTI AHAMAD 25/05/2023 BAHRUDIN BIN MAMAT JKKP                                                                                                    | GANTUNG                    |  |  |  |  |  |  |
|            |                                                                                                    |                            |  |  |  |  |  |  |
|            | 4 INVILSTILLA ZD/VD/ZUZ.3 MUHU AMIN BIN DAIM Tahap 1                                                                                                    | GALTUNG HAPUS              |  |  |  |  |  |  |
|            | 3 PEMOHON 13 25/05/2023 MOHD AMIN BIN DAIM Tahap 1                                                                                                    | GANTUNG                    |  |  |  |  |  |  |
|            | ≪4 < Page1of1 > bib                                                                                                    | 1 - 3 out of 3             |  |  |  |  |  |  |
|            | 4 Kill mode hutens Continue and hutens                                                                                                    |                            |  |  |  |  |  |  |
|            | 4. Klik pada butang <b>Gantung</b> untuk mengantung mana-mana                                                                                                    | pemohon PATK Tahap 2 di    |  |  |  |  |  |  |

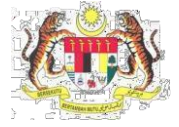

|                    | leubei meleb                                                                                                    |                                                                                                    |                                                                                                    |                                                                                 |                                                                                                 |                                 |
|--------------------|----------------------------------------------------------------------------------------------------|----------------------------------------------------------------------------------------------------|----------------------------------------------------------------------------------------------------|---------------------------------------------------------------------------------|-------------------------------------------------------------------------------------------------|---------------------------------|
| 5                  | Donun maklum                                                                                                    | an akan din                                                                                                    | anarkan                                                                                                    |                                                                                 |                                                                                                 |                                 |
| כ.<br>ר            |                                                                                                    | ian akan uip                                                                                                    |                                                                                                    |                                                                                 |                                                                                                 |                                 |
| <b>р</b> .         | Tahan 2                                                                                                    | ng <b>Ya, Sila G</b>                                                                                                    | antungkan jika                                                                                                    | a pasti ingin me                                                                | enggantung pemo                                                                                 | non PAT                         |
|                    |                                                                                                    |                                                                                                    |                                                                                                    |                                                                                 |                                                                                                 |                                 |
|                    |                                                                                                    | Maklum                                                                                                    | nan!                                                                                                    |                                                                                 |                                                                                                 |                                 |
| A                  | dakah anda pasti untuk men                                                                                                    | ggantungkan individu                                                                                                    | u PATK Tahap 2 ini?                                                                                                    |                                                                                 |                                                                                                 |                                 |
|                    |                                                                                                    |                                                                                                    | TIDAK                                                                                                    | 'A, SILA GANTUNGKAN                                                             |                                                                                                 |                                 |
| -<br>7             | Ponun telah <b>be</b>                                                                                                    | oriava digan                                                                                                    | tung akan dina                                                                                                    | Inarkan                                                                         |                                                                                                 |                                 |
| Г.                 |                                                                                                    |                                                                                                    |                                                                                                    |                                                                                 |                                                                                                 |                                 |
|                    | Berjaya!                                                                                                    |                                                                                                    |                                                                                                    |                                                                                 |                                                                                                 |                                 |
|                    | telah berjaya digantung                                                                                                    | at kerja<br>kan.                                                                                                    |                                                                                                    |                                                                                 |                                                                                                 |                                 |
|                    |                                                                                                    | OK                                                                                                    |                                                                                                    |                                                                                 |                                                                                                 |                                 |
|                    | Kille og de herter                                                                                                    |                                                                                                    | C                                                                                                    |                                                                                 | na da na makan D                                                                                |                                 |
| ð.                 | vang telah ber                                                                                                    | ada dalam si                                                                                                    | <b>semula</b> jika ma<br>tatus gantung                                                                                                    | anu aktifkan se                                                                 | mula pernonon PA                                                                                | ALK Lana                        |
| SL/                | 8/22/127139: OGTECH SOLUTION                                                                                                    | S SDN BHD                                                                                                    | Secos Barrong.                                                                                                    |                                                                                 |                                                                                                 |                                 |
| SEN                | ARAI PATK TAHAP 2                                                                                                    |                                                                                                    |                                                                                                    |                                                                                 |                                                                                                 |                                 |
| Kateg              | ori                                                                                                    | Carian                                                                                                    |                                                                                                    |                                                                                 |                                                                                                 |                                 |
| Na                 | ma                                                                                                    | • Q Carian                                                                                                    |                                                                                                    |                                                                                 |                                                                                                 | ٩                               |
|                    |                                                                                                    |                                                                                                    |                                                                                                    |                                                                                 |                                                                                                 | Items per pa                    |
| BIL                | NAMA                                                                                                    | TARIKH DAFTAR                                                                                                    | PELULUS                                                                                                    | JENIS PELULUS                                                                   |                                                                                                 |                                 |
| 1                  | AISYATON RADHIAH BINTI AHAMAD                                                                                                    | 25/05/2023                                                                                                    | BAHRUDIN BIN MAMAT                                                                                                    | ЭККР                                                                            | AKTIFKAN SEMULA                                                                                 | HAPUS                           |
| 2                  | NUR SHILA                                                                                                    | 25/05/2023                                                                                                    | MOHD AMIN BIN DAIM                                                                                                    | Tahap 1                                                                         | GANTUNG                                                                                         | PUS                             |
|                    |                                                                                                    |                                                                                                    |                                                                                                    |                                                                                 | CANTIING                                                                                        | PUS                             |
| 3                  | PEMOHON 13                                                                                                    | 25/05/2023                                                                                                    | MOHD AMIN BIN DAIM                                                                                                    | Tahap 1                                                                         |                                                                                                 |                                 |
| 3                  |                                                                                                    | 25/05/2023                                                                                                    | MOHD AMIN BIN DAIM                                                                                                    | Tahap 1<br>1of1 > ►►                                                            |                                                                                                 | 1-3                             |
| 9.                 | Pepunun<br>Popup berjaγa<br>Berjaγa!<br>Individu telah berjaγa<br>diaktifkan semula!                                                                                                    | a<br>ok                                                                                                    | eemula akan di                                                                                                    | Tahap 1                                                                         |                                                                                                 | 1-3                             |
| <sup>3</sup><br>9. | Pepununs<br>Popup berjaγa<br>Berjaγa!<br>Individu telah berjaγa<br>diaktifkan semula!                                                                                                    | diaktifkan s<br>a<br>ok<br>ppus untuk n                                                                                                    | eemula akan di                                                                                                    | paparkan.                                                                       | ıhap 2.                                                                                         | 1-3.                            |
| 3<br>9.<br>1(      | Perdonaria<br>Popup berjaγa<br>Berjaya!<br>Individu telah berjaya<br>diaktifkan semula!<br>D. Klik butang Ha<br>L/18/22/127139: OGTECH SOLUTION<br>ENARAI PATK TAHAP 2                                          | diaktifkan s<br>a<br>ok<br>ppus untuk n                                                                                                    | eemula akan di                                                                                                    | paparkan.                                                                       | ihap 2.                                                                                         | 1-3                             |
| 3<br>9.<br>1(      | PERCHARTS Popup berjaya Berjaya! Individu telah berjaya diaktifkan semula! D. Klik butang Ha L/18/22/127139: OGTECH SOLUTION ENARAI PARK TAMAP 2 atagus                                                         | 25/05/2023<br>diaktifkan s<br>a<br>ok<br>pus untuk n<br>is SDN BHD                                                                                                    | nenghapus per                                                                                                    | paparkan.                                                                       | Ihap 2.                                                                                         | 1-3                             |
| 3<br>9.<br>10      | PERCHARTS Popup berjaya Berjaya! Individu telah berjaya diaktifkan semula! D. Klik butang Ha L/18/22/127139: OGTECH SOLUTION ENARAI PATK TAHAP 2 Mara                                                           | estors/2023<br>diaktifkan s<br>ok<br>opus untuk n<br>is SDN BHD                                                                                                    | eemula akan di                                                                                                    | paparkan.                                                                       | hap 2.                                                                                          | 9-3.                            |
| 3<br>9.<br>1(      | PPROPRINTS POPUIP berjaya Berjaya! Individu telah berjaya diaktifkan semula! D. Klik butang Ha L/18/22/127139: OGTECH SOLUTION ENARAI PATK TAMAP 2 Magark Nama                                                  | 25/05/2023<br>diaktifkan s<br>ok<br>pus untuk n<br>IS SDN BHD                                                                                                    | nenghapus per                                                                                                    | paparkan.                                                                       | Ihap 2.                                                                                         | Q<br>Rema per page 10 -         |
| 3<br>9.<br>10      | PPROHUN 13 Popup berjaya Berjaya! Individu telah berjaya diaktifkan semula! D. Klik butang Ha L/18/22/127139: OGTECH SOLUTION ENARAI PATK TAHAP 2 JUGUS Nama                                                    | 25/05/2023<br>diaktifkan s<br>a<br>ok<br>ppus untuk n<br>is SDN BHD<br>Carian                                                                                                    | eemula akan di<br>nenghapus per                                                                                                    | Tahap 1<br>paparkan.<br>mohon PATK Ta                                           | ihap 2.                                                                                         | Q.<br>Rems per page <u>10 -</u> |
| 3<br>9.<br>1(      | PPROHON 13 POPUD berjaya Berjaya! Individu telah berjaya diaktifkan semula! D. Klik butang Ha L/18/22/127139: OOTECH SOLUTION ENARAI PATK TAHAP 2 steps: Noms L MAK L MAK L MAK                                 | 25/05/2023<br>diaktifkan s<br>ok<br>ok<br>ppus untuk n<br>is son BHD<br>Cartan<br>Cartan<br>S Cartan<br>S Cartan<br>S Cartan<br>S Cartan<br>S Cartan<br>S Cartan                                                                                                    | nenghapus per<br>Pellus<br>BAHUDIN BIN MAMAT                                                                                                    | Tahap 1  Tot Tahap 1  paparkan.  mohon PATK Ta                                  | thap 2.                                                                                         | Q                               |
| 3<br>9.<br>1(      | PEROFLOR 13 Popup berjaya Berjayal Individu telah berjaya diaktifkan semulal O. Klik butang Ha L/18/22/127139: OGTECH SOLUTION ENARAI PATK TAHAP 2 stager Noma I NAMA I ALSYATON RADHIAH BINT AHAMAD I NURSHILA | 25/05/2023<br>diaktifkan s<br>ok<br>opus untuk n<br>s son eho<br>curan<br>curan<br>cura | Importanting Bin Date     Importanting Bin Date     Importanting Bin Date     Importanting Bin Date     Importanting Bin Markati     Importanting Bin Markati | Tahap 1                                                                         | Ihap 2.                                                                                         | Q.<br>Rems.porpage0             |
| 3<br>9.<br>10      | PEROHON 13 POPUD berjaya Berjaya! Individu telah berjaya diaktifkan semula! D. Klik butang Ha L/16/22/127139: OGTECH SOLUTION ENARAI PATK TAMAP 2                                                               | 25/05/2023<br>diaktifkan s<br>a<br>ok<br>pus untuk n<br>is SDN BHD<br>Carian<br>Carian<br>Carian<br>Carian<br>Carian<br>SUN Carian<br>Carian<br>Carian                                                                                                    | Inenghapus per     PELLUS   BAHRUDIN BIN MAMAT   MOHD AMIN BIN DAM                                                                                                    | Tahap 1  Tahap 1  Tahap 1  Tahap 1  Tahap 1  Tahap 1  Tahap 1  Tahap 1  Tahap 1 | онар 2.<br>мари 2.<br>мари 2.<br>мари 2.<br>мари 2.<br>мари 2.<br>мари 2.<br>мари 2.<br>мари 2. | Q<br>Rems per page: 10 -        |

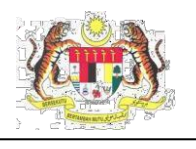

| BIL NAMA                                                                                                    | TARIKH DAFTAR                           | PELULUS                                | PERMOHONAN AKTIF                    | STATUS                          |                                 |
|----------------------------------------------------------------------------------------------------|-----------------------------------------|----------------------------------------|-------------------------------------|---------------------------------|---------------------------------|
| 1 MAZLAN BIN LAHURI                                                                                                    | 22/12/2022                              | MOHD. ALIFA BIN JUNAIDI                | 5                                   | AKTIF                           | GANTUNG HAPUS                   |
| Perhatian!         Data Tahap PATK 2 ini tidal         boleh dihapuskan kerana         masih terdapat permohon         aktif yang sedang diproses         oleh JKKP!         12. Jika pemohon tid         dipaparkan.         13. Klik butang Ya di | k<br>an<br>οκ<br>dak mempu<br>an pemoho | i <b>nyai Permoho</b><br>in PATK Tahap | <b>nan Aktif</b> , ,<br>2 akan diha | <i>popup</i> peng<br>apuskan da | gesahan akan<br>ripada senarai. |
| PENGESAHAN<br>Adakah anda pasti untuk me                                                                                                    | nghapuskan data ƙ                       | PATK Tahap 2 ini?<br>Tidak             | Ya                                  |                                 |                                 |